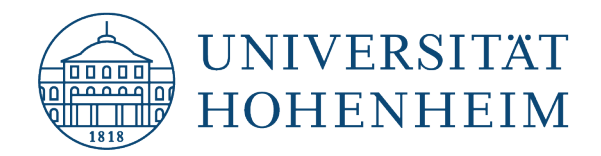

HohCampus für Studierende – HohCampus for students Anmeldung, Abmeldung und Ummeldung von Prüfungen

Registration, de-registration and changing of registrations

- For the English version see below -

# **Studienplaner**

Der Studienplaner gibt eine Übersicht über die Studiengänge und deren Strukturen. Er ist das Werkzeug um Prüfungen an-, ab- und umzumelden.

Der Studienplaner kann in <u>HohCampus</u> über die Quicklinks oder über die Funktion Mein Studium → Studienplaner geöffnet werden:

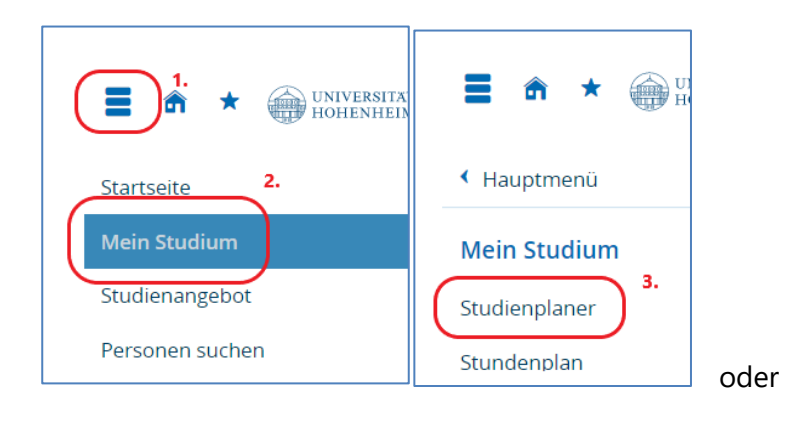

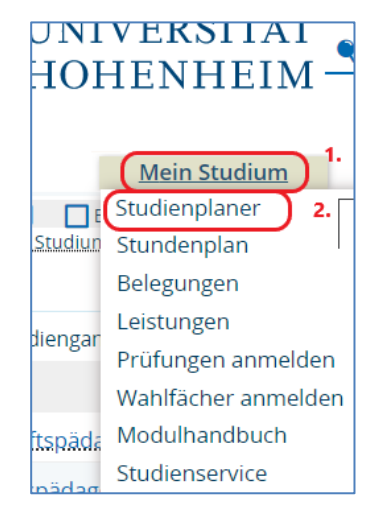

| HohCampus - Mein persönliches Porta         | l                                                            |
|---------------------------------------------|--------------------------------------------------------------|
| Quicklinks                                  | 0                                                            |
| Studienplaner                               | Leistungen                                                   |
| Prüfungen anmelden, Veranstaltungen belegen | Noten, Studienverlauf                                        |
| Stundengten                                 | Studienservice                                               |
|                                             | Bescheinigungen, persönliche Daten, Zahlungen                |
| Veranstaltungen suchen                      | Tagesaktuelle Veranstaltungen anzeigen                       |
| Veranstaltungen suchen (ganze Uni)          | Ausfallende und stattfindende Veranstaltungen,<br>Änderungen |

### Baumansicht

Im Studienplaner sehen Sie im oberen Teil den Studiengang (1.) für den Sie Prüfungen an- bzw. abmelden. Sie sehen im Studienplaner alle Module, die Ihrem Studiengang zugeordnet sind.

| Druckansicht                                                                                                    |                                                 |                |                                    | () Hil                                     |
|----------------------------------------------------------------------------------------------------|-------------------------------------------------|----------------|------------------------------------|--------------------------------------------|
| Termine Wintersemester 2023                                                                                                    | Veranstaltungen:                                | <b>⊘</b> Alle  | Prüfungen:                         | S Alle                                     |
|                                                                                                    |                                                 | O Keine        | า                                  | O Keine                                    |
|                                                                                                    |                                                 | O Nur geplante | า                                  | O Nur geplante                             |
| rüfungsordnung suchen                                                                                                    |                                                 | 2. (1≣▲        | le aufklappen                      | ) <b>†</b> ≣ Alle zuklapp                  |
| uktur der Prüfungsordnung - Alle Studiensemester                                                                                           |                                                 | Aktionen       | Status                             |                                            |
| 82 384 - - H 20230 - Digital Business Management - Bachelor of Science (PO 13.09.2023) -                                                   | ab Studienbeginn WiSe 2021/2022                 |                |                                    |                                            |
| 9000 - Gesamtkonto B.Sc. Digital Business Management - 180,0 Credits 🧭                                                                     |                                                 |                | Ihr aktueller St<br>Semester der L | atus: Prüfung vorhar<br>elstung: WiSe 2023 |
| n 🗸 🔗 🗸 🔗 🖉 🔗 🖉 🔗 🖉                                                                                                    |                                                 |                |                                    |                                            |
| 💙 🕏 5707-010 - Einführung in das Digital Business Management - empf. FS 1 - Pfl                                                            | icht - 6,0 Credits                              |                |                                    |                                            |
| - P STOTOTO - Einführung in das Digital Business Management - empf. FS 1 -                                                                 | Pflicht - 6,0 Credits ( <u>1 von 2</u> )        | 身 Anmelden     |                                    |                                            |
| Elipson                                                                                                    | nit Übung - empf. FS 1 - Pflicht ( <u>1 von</u> | .2)            |                                    |                                            |
| 🕨 🕏 5707-070 - Digital Work, Digital Life - empf. FS 2 - Pflicht - 6,0 Credits                                                             |                                                 |                |                                    |                                            |
| 🕨 🕏 5707-140 - Seminar zum Digital Business Management - empf. FS 3 - Pflicht -                                                            | 6,0 Credits                                     |                |                                    |                                            |
| Ø 1200 - Grundlagen der Wirtschaftsinformatik - empf. FS 1 - 3 - 18,0 Credits                                                              |                                                 |                | Ihr aktueller St<br>Semester der L | atus: Prüfung vorha<br>elstung: WiSe 2023  |
| Ø 1300 - Grundlagen der Mathematik und Data Analytics - empf. FS 1 - 3 - 18,0 Credit                                                       | 5                                               |                | Ihr aktueller St<br>Semester der L | atus: Prüfung vorha<br>elstung: WiSe 2023  |
| Ø 1400 - Grundlagen der Wirtschaftswissenschaften - empf. FS 1 - 4 - 36,0 Credits                                                          |                                                 |                | Ihr aktueller St<br>Semester der L | atus: Prüfung vorha<br>elstung: WiSe 2023. |
| Ø 1500 - Grundlagen der Sozialwissenschaften - empf. FS 1 - 4 - 12,0 Credits                                                               |                                                 |                | Ihr aktueller St<br>Semester der L | atus: Prüfung vorha<br>elstung: WiSe 2023. |
| 3000 - Profilbereich - empf. FS 3 - 5 - 48,0 Credits                                                                                       |                                                 |                |                                    |                                            |
| 🥖 🔗 3200 - Wahlbereich - 18,0 Credits                                                                                                    |                                                 |                |                                    |                                            |
| > 🔗 5000-440 - Bachelor-Arbeit - empf. FS 6 - 12,0 Credits                                                                                 |                                                 |                |                                    |                                            |
| Ø 9999 - Zusatzmodule - B384 20230 - 0,0 Credits<br>Zusatzmodule sind freiwillig. Sie zählen nicht zum Abschluss, werden aber im Zeugnis a | usgewiesen.                                     |                |                                    |                                            |

Der untere Teil des Studienplaners stellt die Struktur, die sich aus der Prüfungsordnung, dem Modulkatalog und dem Studienplan ergibt, dar.

Prüfungsordnung, nach der das Studium abgeschlossen wird.

→ 🔗 Konto: übergeordnetes Element zur Darstellung der Studiengangstruktur

Modul: Lehr- und Lerneinheit, die aus einer oder mehrerer

Lehrveranstaltung(en) und einer

🔶 🦉 Prüfung oder

-> 📲 Studienleistung

besteht.

Über **v** und **v** können Sie die Ebenen manuell ein- und ausklappen. Alternativ können Sie über Alle aufklappen (2.) alle Ebenen öffnen.

# Detailansicht

Modul- und Lehrveranstaltungsbeschreibungen können Sie über einen Klick auf die Titel abrufen.

Über das **bei** Prüfungen und Lehrveranstaltungen, können Sie im Studienplaner die Termine sehen:

| 🝸 🕏 5707-070 - Digital Work, Digital Life - empf. FS 2 - Pflicht - 6,0 Credits                                                                                                    |                                                                                                    |                                                                            |
|----------------------------------------------------------------------------------------------------|----------------------------------------------------------------------------------------------------|----------------------------------------------------------------------------|
| 5707070 - Digital Work, Digital Life - empf. FS 2 - Pflicht - 6,0 Credits<br>(1 von 2)                                                                                                    | ₽ Anmelden                                                                                                    |                                                                            |
| <ul> <li>Digital Work, Digital Life, Prüfungsperiode 1</li> <li>Dienstag, 18.07.2023 von 08:30 bis 09:30 Audimax (AM, A1+A2)<br/>Prüfungsform: Computergestützte Prüfung</li> <li>Prüfer/-in: Prof. Dr. Gimpel. Henner</li> </ul>                            | Anmelden möglich von 08.05.23 00:00 bis 06.06.23 23:59<br>Abmelden möglich von 08.05.23 00:00 bis 11.07.23 23:59 |                                                                            |
| <ul> <li>Digital Work, Digital Life, Prüfungsperiode 2</li> <li>Donnerstag, 21.09.2023 von 08:30 bis 09:30 Audimax (AM, A1+A2)<br/>Prüfungsform: Computergestützte Prüfung</li> <li>Prüfer/-in: Prof. Dr. Gimpel, Henner</li> </ul>                          | Anmelden möglich von 08.05.23 00:00 bls 14.09.23 23:59<br>Abmelden möglich von 08.05.23 00:00 bls 14.09.23 23:59 |                                                                            |
| Pflicht ( <u>1 von 2</u> )                                                                                                    |                                                                                                    |                                                                            |
| <ul> <li>Arallelgruppe Digital Work, Digital Life - Vorlesung</li> <li>Donnerstag, 06.04.2023 - 13.07.2023 von 12:00 bis 14:00 wöchentlich<br/>HS 7</li> <li>Dozent/-in: <u>Prof. Dr. Gimpel, Henner Dr. Lanzl, Julia</u><br/>Dr. Schoch, Manfred</li> </ul> |                                                                                                    | Ihr aktueller Status:<br>vorgemerkt<br>Semester der Lelstung: SoSe<br>2023 |
| <ul> <li>A 2. Parallelgruppe Digital Work, Digital Life - Übung</li> <li>Montag, 03.04.2023 - 10.07.2023 von 14:00 bis 16:00 wöchentlich HS</li> <li>Dozent/-in: <u>Dr. Lanzl, Julia</u> <u>Dr. Schoch, Manfred</u></li> </ul>                               | 6                                                                                                    | Ihr aktueller Status:<br>vorgemerkt<br>Semester der Leistung: SoSe<br>2023 |

### Mehrfach zugeordnete Module

Wenn Module in verschiedenen Bereichen wählbar sind, werden sie nur in einem Bereich angezeigt. Wenn ein Modul in dem Bereich fehlt, dem es aber zugeordnet werden soll, muss das Modul vor der Prüfungsanmeldung in den korrekten Bereich zugeordnet werden.

Dies funktioniert durch einen Klick auf das Pfeilsymbol bei der Prüfung.

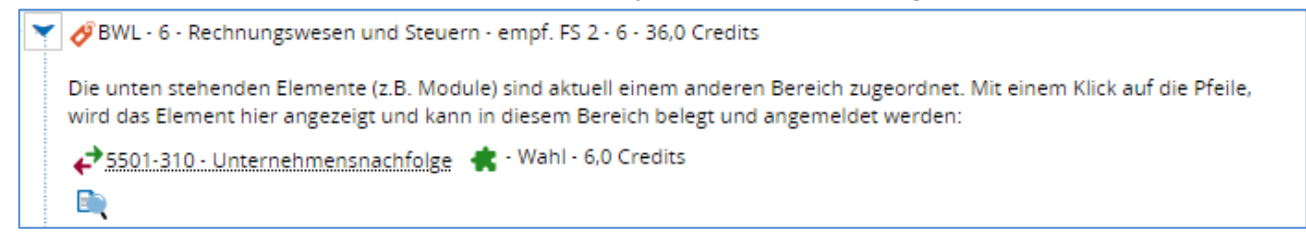

## Prüfung anmelden

Sobald der Anmeldezeitraum begonnen hat, können Sie sich zu den Prüfungen anmelden. Ab diesem Zeitraum erscheint der Anmeldebutton (1.) im Studienplaner neben der Prüfung. Wenn zum Zeitpunkt der Anmeldung eine Prüfungsanmeldung für zwei Semester möglich ist, wird das Semester für das "alte" Semester zusätzlich genannt (2.).

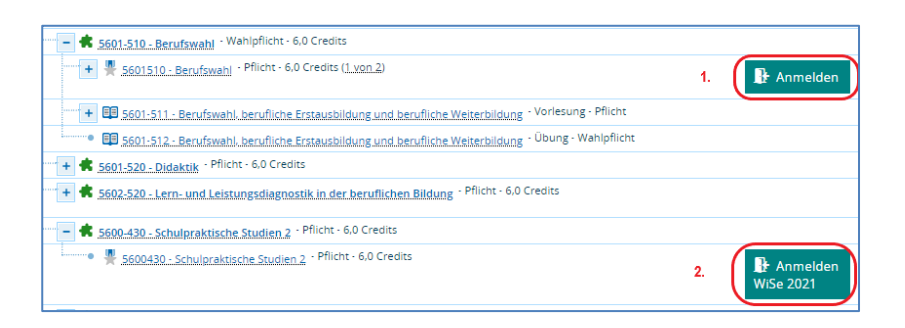

Wenn Sie auf den Anmeldebutton klicken, werden Sie zur Information zur Prüfungsanmeldung weitergeleitet.

Lesen Sie diese Information gründlich durch und akzeptieren Sie dies mit dem Kontrollkästchen. Mit einem Klick auf Weiter gelangen Sie zum Anmeldefenster.

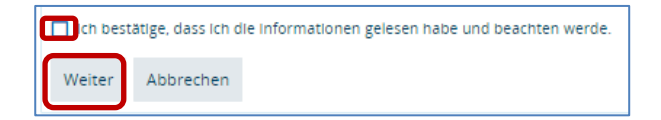

Im Anmeldefenster sehen Sie den Namen des Moduls (1.) und wo in Ihrem Studiengang das Modul nach der Anmeldung zugeordnet ist (2.).

ACHTUNG: Die Zuordnung ist verbindlich, ob eine spätere Änderung der Zuordnung im Rahmen eines Modultauschs möglich ist, können Sie der Website des Prüfungsamts entnehmen.

| 601510: Berufswahl 1                                                           | l.                                                                                                    | 2.                     |
|--------------------------------------------------------------------------------|----------------------------------------------------------------------------------------------------|------------------------|
| Leistung wird verwendet fü<br>M.Sc. Wirtschaftspädagogik                       | ir: Berufswahl (Nr=5601-510) · Erziehungswissenschaften (<br>‹ (Nr=9000) · Abschluss M.Sc. Wirtschaftspädagogik (Nr=20                                                                         | (Nr=21000) Gesamtkonto |
| i Bitte wählen Sie einen i                                                     | Prüfungstermin                                                                                                    |                        |
| Aktionen & Meldungen                                                           | Termine & Räume                                                                                                    | Bemerkung              |
| Der<br>Anmeldezeitraum<br>lauft vom 90.5.2022 bis<br>zum 14.06.2022 23:59:00.  | Berufswahl<br>Prüfungsperiode 1, Sommersemester 2022<br>Montag, 18.07.2022 von 15:00 bis 16:00<br>Prüfungsform: schriftlich<br><u>Q HS 9</u><br><u>Q Prof. Dr. Kärner, Tobias</u><br><b>5.</b> |                        |
| Der<br>Anmeldezeitraum<br>lauft vom 09.05.2022 bis<br>zum 12.09.2022 23:59:00. | Berufswahl<br>Prüfungsperiode 2, Sommersemester 2022<br>Montag, 19.09.2022 von 14:00 bis 15:00<br>Prüfungsform: schriftlich<br>♀ HS 9<br>③ <u>Prof. Dr. Kärner. Tobias</u><br>6.               |                        |

Weiter sehen Sie dort den Anmeldezeitraum (**3**.), den geplanten Prüfungstermin (**4**.), den zugehörigen Prüfer / die zugehörige Prüferin (**5**.) sowie weitere Prüfungsperioden oder Paralellgruppen für Prüfungen, beispielsweise wenn es unterschiedliche Prüfer:innen für Prüfungen gibt (**6**.).

Nach einem Klick auf Anmelden erhalten Sie eine Information, dass die Anmeldung erfolgreich war

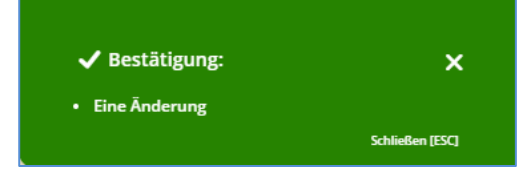

und der Hinweis, dass Sie zu der Prüfung zugelassen sind.

| 5601510: Berutswani                                                            |                                                                     |                                                                           |
|--------------------------------------------------------------------------------|---------------------------------------------------------------------|---------------------------------------------------------------------------|
| Leistung wird verwendet für: Berufswał<br>M.Sc. Wirtschaftspädagogik (Nr=2000) | hl (Nr=5601-510) - Erziehungswissenschafter                         | (Nr=21000) - Gesamtkonto M.Sc. Wirtschaftspädagogik (Nr=9000) - Abschluss |
|                                                                                |                                                                     |                                                                           |
| Status                                                                         | Termine & Räume                                                     | Bemerkung                                                                 |
| Szugelassen                                                                    | Berufswahl<br>Prüfungsperiode 1. Sommersemester 202                 | 2                                                                         |
| Der Anmeldezeitraum läuft vom<br>09.05.2022 bis zum 14.06.2022<br>23:59:00.    | Montag, 18.07.2022 von 15:00 bis 16:00<br>Prüfungsform: schriftlich |                                                                           |
|                                                                                | Prof. Dr. Kärner, Tobias                                            |                                                                           |

Sollte die Anmeldung fehlschlagen oder die Prüfung komplett fehlen, dann wenden Sie sich bitte **sofort** an das Prüfungsamt.

Eine Übersicht, zu welchen Prüfungen Sie sich bereits angemeldet haben, finden Sie in der Funktion Belegungen.

# Prüfung abmelden

Sie haben zwei Möglichkeiten von Prüfungen abzumelden.

# Dies geht über Belegungen

|   | Mein Studium   |
|---|----------------|
| n | Studienplaner  |
|   | Stundenplan    |
|   | Belegungen     |
| T | Leistungen     |
| ł | Modulhandbuch  |
|   | Studienservice |

| elegungen                                             |                    |                      |
|-------------------------------------------------------|--------------------|----------------------|
| mester Wintersemester 2021/22                         |                    | 1 Hilfe              |
| 💘 Xeransta                                            | ltungen ausblenden | Rrüfungen ausblender |
| Prüfung: 1301010 Allgemeine und Anorganische Experime | ntalchemie         |                      |
|                                                       |                    |                      |
| Termine und Räume                                     | Status             | Aktionen             |

# oder über den Studienplaner:

|   | Mein Studium   |
|---|----------------|
|   | Studienplaner  |
| < | Stundenplan    |
|   | Belegungen     |
|   | Leistungen     |
| r | Modulhandbuch  |
|   | Studienservice |
|   |                |

| Struktur der Prüfungsordnung - 1. Studiensemester                                                        | Aktionen   |
|----------------------------------------------------------------------------------------------------|------------|
| 82 026 - - H 20151 - Biologie - Bachelor of Science (PO 29.07.2015) -<br>Studienbeginn ab WiSe 2020/2021 |            |
| - 🔗 9000 - Gesamtkonto B.Sc. Biologie - 180,0 Credits                                                    |            |
| - 🧬 1000 - Pflichtmodule - 114,0 Credits                                                                 |            |
| - 🛸 1301-010 Allgemeine und Anorganische Experimentalchemie (Bio) -<br>Pflicht - 6,0 Credits             |            |
| Pflicht - 6,0 Credits ( <u>1.xon.2</u> )                                                                 | D Abmelden |

# Prüfungen ummelden

Wenn für eine Prüfung mehrere Termine zur Auswahl stehen, dann ist eine Ummeldung während des Prüfungsanmeldezeitraums möglich. Dazu folgen Sie den Schritten in der Anmeldung bis zur Bestätigung der Information zur Anmeldung.

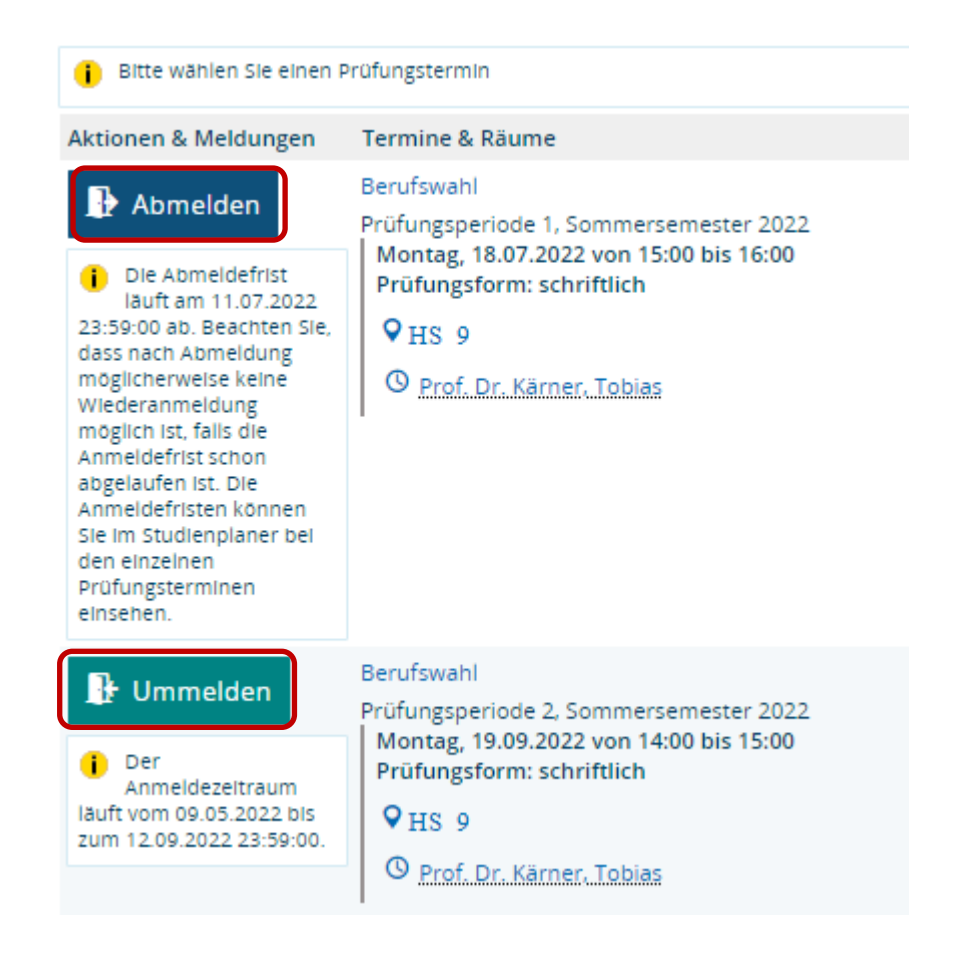

Bei der Ummeldung wird eine Prüfung abgemeldet und die Prüfung um anderen Termin angemeldet.

Bitte beachten Sie aber, dass die Abmeldefrist für den Termin den Sie abmelden wollen, noch nicht abgelaufen ist, andernfalls ist führt das Ummelden nicht zur Abmeldung des Termins.

Hier nochmals kompakt zusammengefasst:

Abmeldung für die erste Prüfungsperiode ist noch möglich (bis sieben Tage vor dem ersten Prüfungstermin):

- 1. Die Anmeldung für die erste Prüfungsperiode wird gelöscht.
- 2. Die Prüfung wird in der zweiten Prüfungsperiode angemeldet.

Abmeldung für die erste Prüfungsperiode ist nicht mehr möglich:

- 1. Die Anmeldung für die erste Prüfungsperiode bleibt bestehen.
- 2. Die Prüfung in der ersten Prüfungsperiode wird mit 5,0 (nicht bestanden) bewertet.
- 3. Die Prüfung wird in der zweiten Prüfungsperiode angemeldet.

### HohCampus for students

Registration, de-registration and changing of registrations

#### Study planner

The study planner provides an overview of the study programs and their structures. It is the tool to register, deregister and changing of registrations of exams.

The study planner can be opened in <u>HohCampus</u> via the quicklinks or via the function My study  $\rightarrow$  study planner:

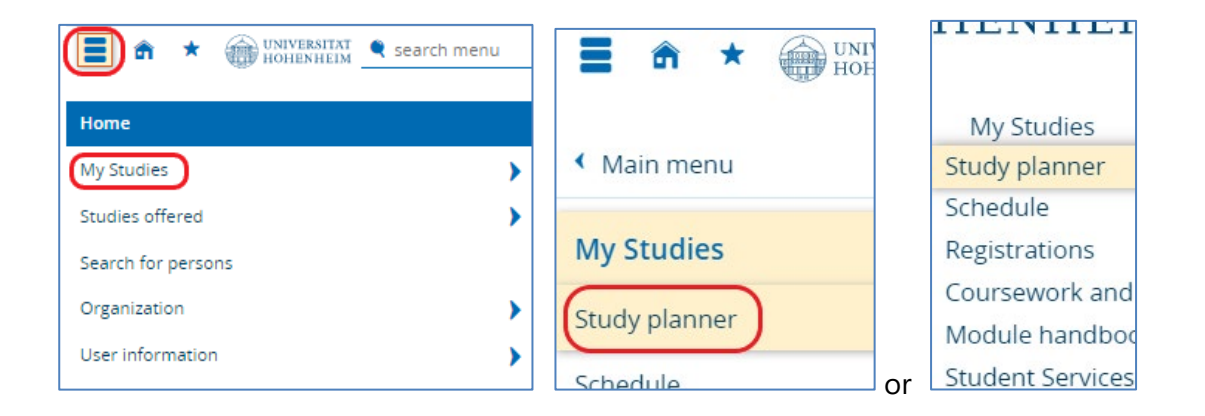

or

| Quicklinks 🔺                                     |                                                |
|--------------------------------------------------|------------------------------------------------|
| Study planner                                    | Coursework and examinations                    |
| View module structure, register for examinations | Grades, study history                          |
| Schedule                                         | Student Services                               |
|                                                  |                                                |
|                                                  | Certifications, personal information, payments |
| Search for courses                               | Show today's courses                           |
|                                                  |                                                |
| Search for courses (whole university)            | Cancelled und proceeded courses, changes       |

### Tree structure

In the study planner you see in the upper part the study program (1.) for which you register or deregister exams. There are all modules displayed that are assigned to the study program.

| Dates Winter semester 2023 Courses                                                                                                    |                                          | Examinations: S All           |  |  |
|----------------------------------------------------------------------------------------------------|------------------------------------------|-------------------------------|--|--|
|                                                                                                    | O None                                   | O None                        |  |  |
|                                                                                                    | O Only planned                           | O Only planned                |  |  |
| Search In course catalog                                                                                                    | 2.                                       | t≣ Expand all t≣ Collapse all |  |  |
| Structure of examination regulations - All subject related semesters                                                                          |                                          | Options Status                |  |  |
| 88 458 - - H 20190 - Environmental Protection and Agricultural Food Production - Master of Scien                                              | ce (PO 12.02.2019) - Sta                 | rt of                         |  |  |
| studies in Wise 2019/2020                                                                                                    |                                          |                               |  |  |
| 3000 - Compulsory Modules - rec. S. 1 - 2 - 31.5 Credits                                                                                      |                                          |                               |  |  |
| v 式 3080-440 - Agricultural Production and Residues (formerly 4402-440) - rec. S. 1 - Co                                                      | mpulsory - 6.0 Credits                   |                               |  |  |
| 3080440 - Agricultural Production and Residues - rec. S. 1 - Compulsory - 6.0 Crt                                                             | dits (1 of 2)                            |                               |  |  |
|                                                                                                    |                                          |                               |  |  |
| Bell 3080-441 - Agricultural Production and Residues - lecture with excursion - rec. S                                                        | .1                                       |                               |  |  |
| 🕨 🛊 <u>4902-440 - Economics and Environmental Policy</u> - rec. S. 1 - Compulsory - 6.0 Credits                                               |                                          |                               |  |  |
| * 3103-510 - Environmental Modeling - rec. S. 1 - Compulsory - 6.0 Credits                                                                    |                                          |                               |  |  |
| + 4605-430 - Microbiological Safety within the Feed and Food Production Chain - rec                                                           | S. 1 - Compulsory - 6.0                  | Credits                       |  |  |
| 🕨 🛊 3103-450 - Spatial Data Analysis with GIS - rec. S. 2 - Compulsory - 7.5 Credits                                                          |                                          |                               |  |  |
| 🗸 🔊 4000 - Semi-elective Modules - rec. S. 1 - 3 - 24.0 Credits                                                                               |                                          |                               |  |  |
| 5000 - Elective Modules - 34.5 Credits                                                                                                    | 😼 5000 - Elective Modules - 34.5 Credits |                               |  |  |
| ) 🔗 3000-480 - Master's thesis - rec. S. 4 - 30.0 Credits                                                                                     |                                          |                               |  |  |
| Ø 9999 - Additional Modules - 0.0 Credits<br>Zusatzmodule sind freiwillig. Sie zählen nicht zum Abschluss, werden aber im Zeugnis ausgewinder | esen.                                    | Show structure                |  |  |
| ● 🔥 gÜK - globales Überlaufkonto                                                                                                    |                                          |                               |  |  |

The lower part of the study planner represents the structure resulting from the examination regulations, the module catalog and the study plan.

Examination regulations according to which the study is completed
 Module group: Overall element for the representation of the study program structure
 Module: Teaching and learning unit consisting of one or more
 Course(s) and one
 exam or
 coursework.

With Not and You can manually expand and collapse the layers. Alternatively, you can open all layers via Expand All (2.).

### Detail view

Module and course descriptions can be accessed by clicking on the titles.

Via the 🔪 at exams and courses, you can see the dates in the study planner:

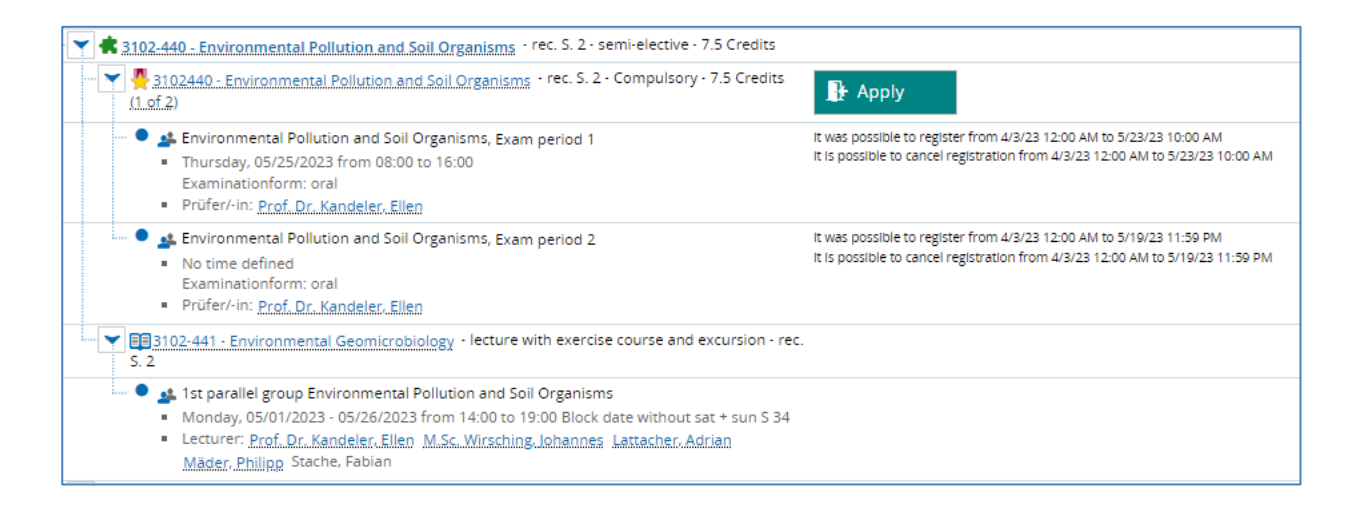

#### Multiple assigned modules

If modules are selectable in different areas, they will only be displayed in one area. If a module is missing in the area to which it should be assigned, the module must be moved to the correct area before the exam registration.

This works by clicking on the arrow icon by the exam.

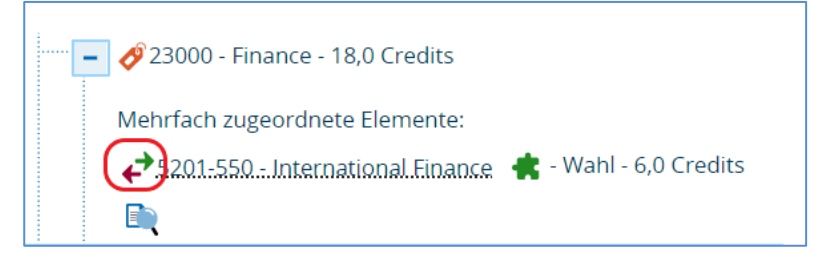

#### Register for exams

As soon as the registration period has started, you can register for the exams.

From this period on, the registration button (**1**.) will appear in the study planner next to the exam. If an exam registration for two semesters is possible at the time of registration, the semester for the "old" semester is also mentioned (**2**.).

| <b>5202-530 - Microeconometrics</b> - semi-elective - 6.0 Credits                                                                                                    |                                   |
|----------------------------------------------------------------------------------------------------|-----------------------------------|
| + 😤 5202530 - Microeconometrics - compulsory - 6.0 Credits ( <u>1 of 2</u> )                                                                                                    | 1. Provide Apply                  |
| • Interview Interview State - Microeconometrics • Iecture                                                                                                    |                                   |
| Image: Second Second |                                   |
| - semi-elective - 6.0 Credits                                                                                                    |                                   |
| 5202630 - Topics in Microeconometrics - Compulsory - 6.0 Credits                                                                                                    | <b>2</b> . <b>P</b> Apply WS 2021 |
|                                                                                                    |                                   |

When you click on the registration button, you will be redirected to the exam registration information.

Read this information thoroughly and accept it with the checkbox. Clicking Next will take you to the registration window.

| Confirm that I have read and will follow the information. |                   |  |
|-----------------------------------------------------------|-------------------|--|
| Next                                                      | Cancel enrollment |  |

In the registration window, you will see the name of the module (1.) and where in your study program the module is assigned after registration (2.).

ATTENTION: The assignment is binding, whether a later change of the assignment is possible in the context of a module exchange, you can find on the website of the examination office.

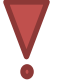

## **Study planner**

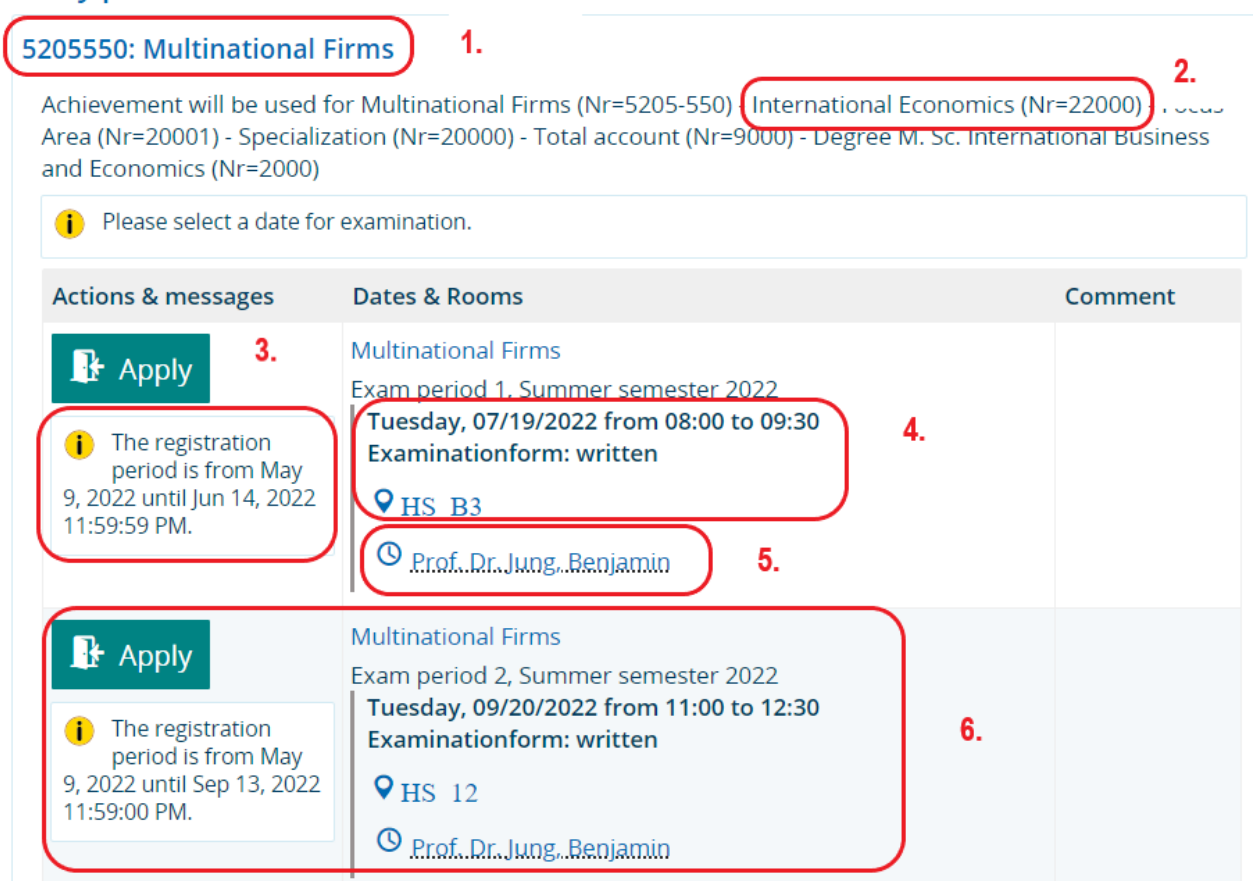

Furthermore, you can see the registration period (**3**.), the planned exam date (**4**.), the corresponding examiner (**5**.) as well as further exam periods or parallel groups for exams, for example if there are different examiners for exams (**6**.).

After clicking on Register, you will receive information that the registration was successful

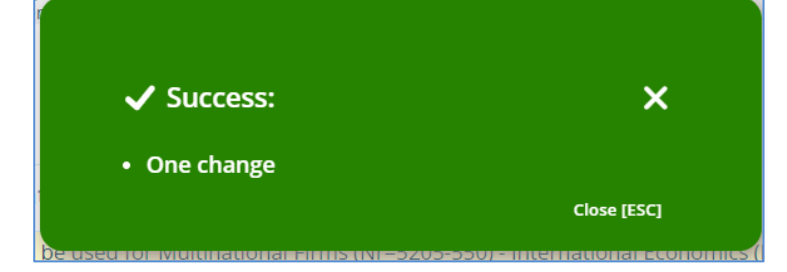

and the notice that you are registered for the exam.

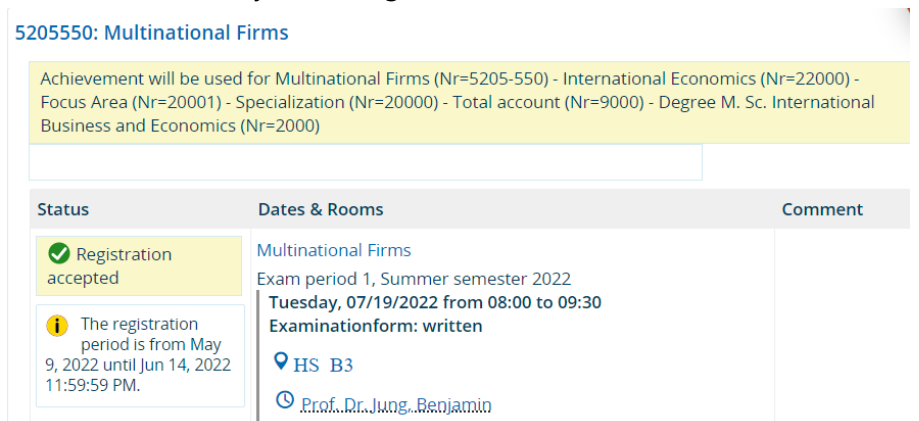

If the registration fails or the exam is missing completely, please contact the examination office *immediately*.

You can find an overview of the exams for which you have already registered in the function Registrations.

# Cancel exams (Sign-off exams)

There are two ways to deregister from exams.

#### Via Registrations:

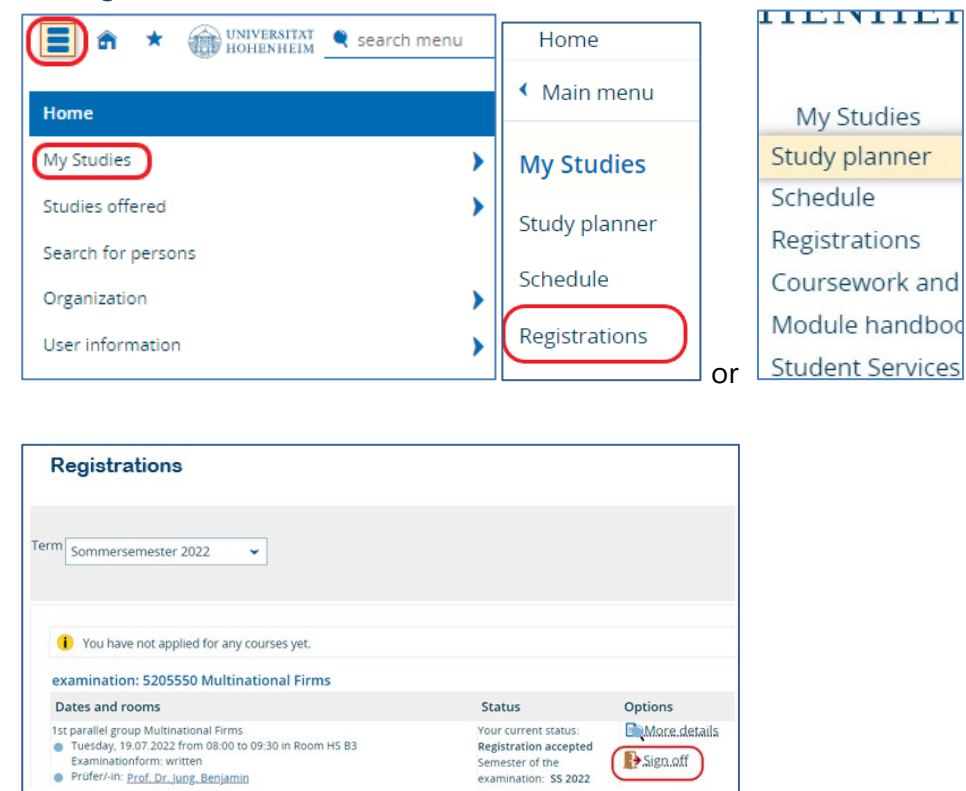

#### or via Study planner:

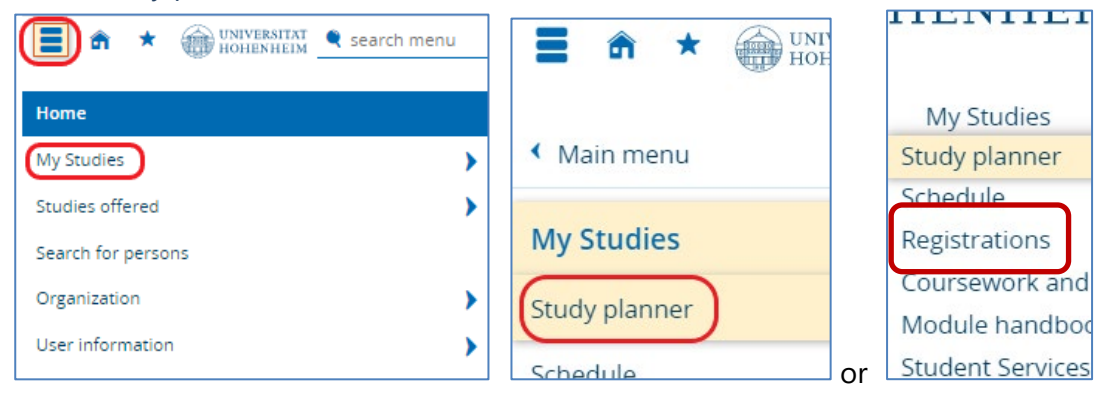

₽.Sign.off

 $\rightarrow$ 

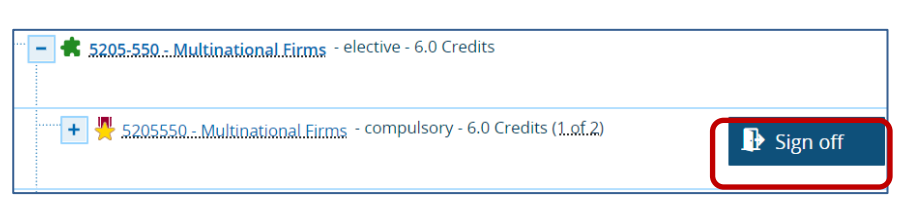

# Change selection of examination date or period

If there are several dates to choose from for an exam, then change selection is possible during the exam registration period. To do this, follow the steps in the registration until you receive confirmation of the registration information.

### 5601510: Introduction to Industrial Education

| Achievement will be used for Berufswahl (Nr=5601-510) - E                                                                   | rziehungswissenschaften (Nr=21000) - Gesamtkon                                                            |
|----------------------------------------------------------------------------------------------------|----------------------------------------------------------------------------------------------------|
| Please select a date for examination.                                                                                       |                                                                                                    |
| Actions & messages                                                                                                    | Dates & Rooms                                                                                             |
|                                                                                                    | Introduction to Industrial Education                                                                      |
|                                                                                                    | Exam period 1, Summer semester 2022<br>Monday, 07/18/2022 from 15:00 to 16:00<br>Examinationform: written |
| The deadline for withdrawing from this examination<br>will expire on 11 07 2022 23:59:00 Please note that                   |                                                                                                    |
| after cancelling your registration, it might not be possible to<br>register again if the registration deadline has already. | ♥HS 9                                                                                                    |
| expired. You can find the registration deadline has already<br>planner under the individual examination dates.              | O Prof. Dr. Kärner, Tobias                                                                                |
|                                                                                                    | Introduction to Industrial Education                                                                      |
|                                                                                                    | Exam period 2, Summer semester 2022                                                                       |
| The registration period is from 09.05.2022 until<br>12.09.2022 23:59:00.                                                    | Examinationform: written                                                                                  |
|                                                                                                    | ♥HS 9                                                                                                    |
|                                                                                                    | O Prof. Dr. Kärner, Tobias                                                                                |
|                                                                                                    | 1                                                                                                    |

When changing selection, an exam is signed off (de-registered) and the exam is registered for another date.

Please note, however, that the de-registration deadline for the appointment you want to deregister has not yet expired, otherwise the change of selection does not lead to the de-registration of the appointment.

Here is a compact summary:

De-registration for the first examination period is still possible (up to seven days before the first examination date):

- 1. the registration for the first examination period will be cancelled.
- 2. the exam will be registered for the second exam period.

Deregistration for the first examination period is no longer possible:

- 1. the registration for the first examination period remains valid.
- 2. the examination in the first examination period will be evaluated with 5.0 (not passed).
- 3. the examination is registered for the second examination period.